# **Inspiron 3470**

Configuración y especificaciones

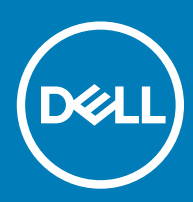

### Notas, precauciónes y advertencias

- () NOTA: Una NOTA señala información importante que lo ayuda a hacer un mejor uso de su producto.
- △ PRECAUCIÓN: Una PRECAUCIÓN indica un potencial daño al hardware o pérdida de datos y le informa cómo evitar el problema.
- ADVERTENCIA: Una señal de ADVERTENCIA indica la posibilidad de sufrir daño a la propiedad, heridas personales o la muerte.

© 2018 Dell Inc. o sus filiales. Todos los derechos reservados. Dell, EMC, y otras marcas comerciales son marcas comerciales de Dell Inc. o de sus filiales. Puede que otras marcas comerciales sean marcas comerciales de sus respectivos propietarios.

2018-10

# Contenido

| 1 Configure el equipo                               | 4  |
|-----------------------------------------------------|----|
| 2 Crear una unidad de recuperación USB para Windows | 7  |
| 3 Vistas                                            | 8  |
| Parte frontal                                       |    |
| Parte posterior                                     |    |
| 4 Especificaciones                                  | 11 |
| Modelo del equipo                                   | 11 |
| Información del sistema                             |    |
| Sistema operativo                                   |    |
| Dimensiones y peso                                  |    |
| Memoria                                             |    |
| Puertos y conectores                                |    |
| Comunicaciones                                      |    |
| Inalámbrica                                         |    |
| Audio                                               |    |
| Almacenamiento                                      |    |
| Lector de tarjetas multimedia                       |    |
| Potencias de alimentación                           |    |
| Vídeo                                               |    |
| Entorno del equipo                                  | 14 |
| 5 Obtención de avuda v contacto con Dell            |    |
| Recursos de autoavuda                               |    |
| Cómo ponerse en contacto con Dell                   |    |

# Configure el equipo

- PRECAUCIÓN: Para garantizar una buena circulación de aire y evitar el sobrecalentamiento, coloque el sistema en una zona abierta, al menos 2 in/5 cm alejado de las paredes. Asegúrese de que las rejillas de ventilación del sistema estén libres de cualquier obstrucción.
- 1 Conecte el teclado y el mouse.

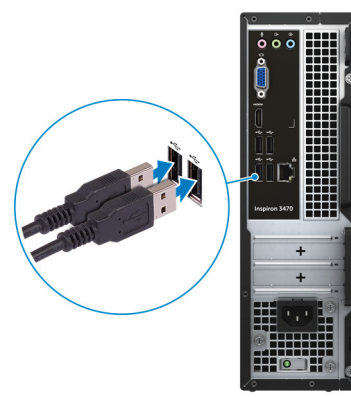

- (i) NOTA: Para conocer las instrucciones de configuración, consulte la documentación que se envía con el teclado y el ratón.
- 2 Conecte el cable de red (opcional).

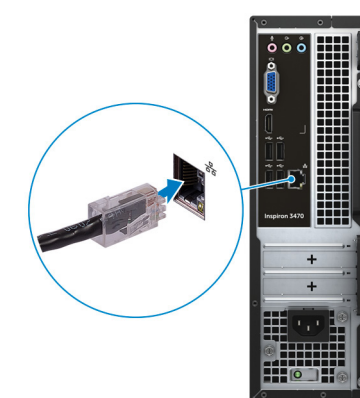

3 Conecte la pantalla.

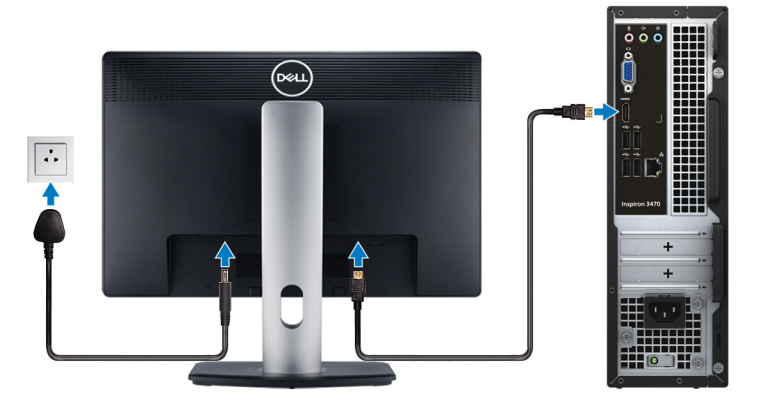

(i) NOTA: Si solicitó la computadora con una tarjeta de gráficos discretos, conecte la pantalla a dicha tarjeta.

4 Conecte el cable de alimentación.

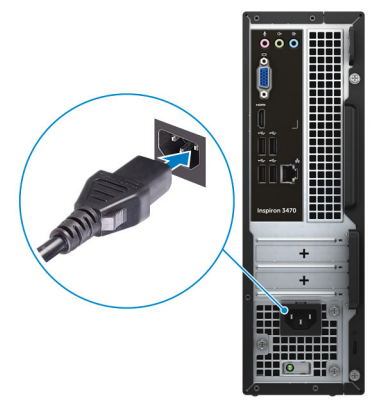

5 Presione el botón de encendido.

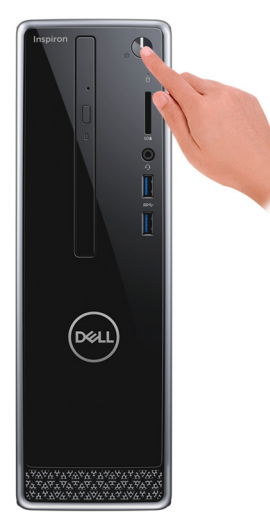

6 Finalice la configuración del sistema operativo.

### Para Ubuntu:

Siga las instrucciones que aparecen en pantalla para completar la configuración.

### Para Windows:

Siga las instrucciones que aparecen en pantalla para completar la configuración. Durante la configuración, Dell recomienda lo siguiente:

· Conectarse a una red para las actualizaciones de Windows.

## (i) NOTA: Si va a conectarse a una red inalámbrica segura, introduzca la contraseña para acceder a dicha red cuando se le solicite.

- Si está conectado a Internet, inicie sesión con su cuenta de Microsoft o cree una nueva. Si no está conectado a Internet, cree una cuenta sin conexión.
- En la pantalla Support and Protection (Soporte y protección), introduzca su información de contacto.
- 7 Localice y utilice las aplicaciones de Dell en el menú Start (Inicio) de Windows (recomendado).

### Tabla 1. Localice aplicaciones Dell

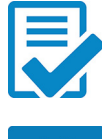

Registro del producto Dell

Registre su equipo con Dell.

### Asistencia y soporte técnico de Dell

Acceda a la ayuda y la asistencia para su equipo.

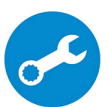

### SupportAssist

Comprueba de manera proactiva el estado del hardware y el software del equipo. La herramienta de recuperación del sistema operativo SupportAssist soluciona problemas con el sistema operativo. Para obtener más información, consulte la documentación de SupportAssist en www.dell.com/support.

## (i) NOTA: En SupportAssist, haga clic en la fecha de vencimiento de la garantía para renovar o actualizar la garantía.

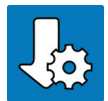

### Actualización de Dell

Actualiza el equipo con las correcciones críticas y los controladores de dispositivo más recientes a medida que se encuentran disponibles.

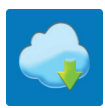

### **Dell Digital Delivery**

Descargar aplicaciones de software que se adquirieron, pero que se instalaron previamente en la computadora.

8 Crear una unidad de recuperación para Windows

🕕 NOTA: Se recomienda crear una unidad de recuperación para solucionar los problemas que pueden producirse con Windows.

Para obtener más información, consulte Crear una unidad de recuperación USB para Windows.

# Crear una unidad de recuperación USB para Windows

Cree una unidad de recuperación para solucionar los problemas que puedan producirse con Windows. Se requiere una unidad flash USB vacía con una capacidad mínima de 16 GB para crear la unidad de recuperación.

- () NOTA: Este proceso puede tardar hasta una hora en completarse.
- (i) NOTA: Los siguientes pasos pueden variar según la versión de Windows instalada. Consulte el sitio de asistencia de Microsoft para conocer las instrucciones más recientes.
- 1 Conecte la unidad flash USB a la computadora.
- 2 En la búsqueda de Windows, escriba Recuperación.
- 3 En los resultados de la búsqueda, haga clic en Crear una unidad de recuperación.

Se muestra la pantalla **Control de cuentas de usuario**.

4 Haga clic en **Sí** para continuar.

Se muestra la ventana Unidad de recuperación.

- 5 Seleccione Realizar copias de seguridad de los archivos del sistema en la unidad de recuperación y, a continuación, haga clic en Siguiente.
- 6 Seleccione la Unidad flash USB y haga clic en Siguiente.

Aparece un mensaje que indica que todos los datos de la unidad flash USB se eliminarán.

- 7 Haga clic en Crear.
- 8 Haga clic en **Finalizar**.

Para obtener más información sobre cómo volver a instalar Windows mediante la unidad de recuperación USB, consulte la sección Solución de problemas del Manual de servicio de su producto en www.dell.com/support/manuals.

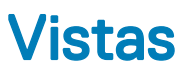

### **Parte frontal**

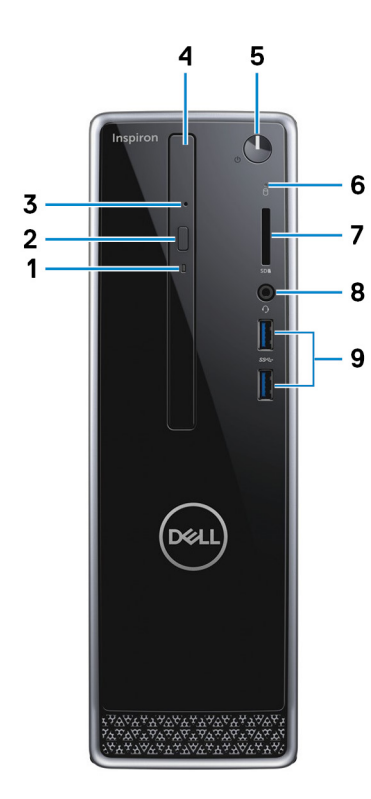

### 1 Indicador luminoso de actividad de la unidad óptica

Se enciende cuando el equipo lee del disco óptico o escribe en el disco óptico.

### 2 Botón de expulsión de la unidad óptica

Presione para abrir la bandeja de la unidad óptica.

### 3 Orificio de expulsión de emergencia de la unidad óptica

Utilizado para expulsar la bandeja de la unidad óptica manualmente, si el botón de expulsión de la unidad óptica falla.

## (i) NOTA: Para obtener más información sobre cómo expulsar manualmente bandejas para unidades ópticas, consulte el artículo de la base de conocimientos SLN301118 en www.dell.com/support.

### 4 Unidad óptica (opcional)

Lee de CD y DVD, y escribe en ellos.

### 5 Botón de encendido

Presiónelo para encender el equipo si está apagado, en estado de suspensión o en estado de hibernación.

Presiónelo para poner el equipo en modo de suspensión si está encendido.

Manténgalo presionado durante 4 segundos para forzar el apagado el equipo.

# (i) NOTA: Puede personalizar el comportamiento del botón de encendido en Power Options (Opciones de energía). Para obtener más información, consulte *Me and My Dell (Yo y mi Dell)* en www.dell.com/support/manuals.

### 6 Indicador luminoso de actividad del disco duro

Se enciende cuando el equipo lee de la unidad de disco duro o escribe en ella.

### 7 Ranura para tarjetas SD

Lee de la tarjeta SD y escribe en ella.

### 8 Puerto para auriculares

Conecte unos auriculares o una diadema (combinado de auriculares y micrófono).

### 9 Puertos USB 3.1 Generación 1 (2)

Conecte periféricos como dispositivos de almacenamiento externo e impresoras. Permite la transferencia de datos a una velocidad de hasta 5 Gb/s.

### Parte posterior

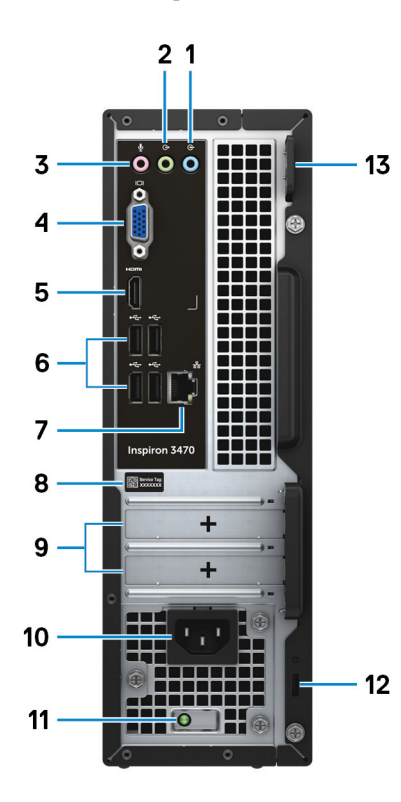

### 1 Puerto de línea de entrada

Conecte dispositivos de grabación o reproducción, como un micrófono o un reproductor de CD.

### 2 Puerto de línea de salida

Conecte los altavoces.

### 3 Puerto para micrófono

Conecte un micrófono externo para proporcionar entrada de sonido.

### 4 Puerto VGA

Conecte un monitor externo o un proyector.

### 5 Puerto HDMI

Conecte un TV u otro dispositivo habilitado con entrada HDMI. Proporciona salida de audio y vídeo.

### 6 Puertos USB 2.0 (4)

Conecte periféricos como dispositivos de almacenamiento externo e impresoras. Permite la transferencia de datos a una velocidad de hasta 480 Mb/s.

### 7 Puerto de red (con indicadores luminosos)

Conecte un cable Ethernet (RJ45) de un router o un módem de banda ancha para acceso a la red o a Internet.

Los dos indicadores luminosos situados junto al conector indican el estado de conectividad y la actividad de la red.

### 8 Etiqueta de servicio

La etiqueta de servicio es un identificador alfanumérico único que permite a los técnicos de servicio de Dell identificar los componentes de hardware del equipo y acceder a la información de la garantía.

### 9 Ranuras para tarjetas de expansión

Proporcionan acceso a los puertos en cualquier tarjeta PCI Express instalada.

### 10 Puerto de alimentación

Conecte un cable de alimentación para suministrar energía al equipo

### 11 Indicador luminoso de diagnóstico de la fuente de alimentación

Indica el estado de la fuente de alimentación.

### 12 Ranura para cable de seguridad (para bloqueos Kensington)

Conecte un cable de seguridad para evitar movimientos no autorizados del equipo.

#### 13 Anillo(s) del candado

Instale un candado estándar para evitar el acceso no autorizado al interior del equipo.

# **Especificaciones**

4

# Modelo del equipo

Inspiron 3470

## Información del sistema

### Tabla 2. Información del sistema

Procesador

- Intel Core i3/i5/i7 de 8.<sup>α</sup> generación
- Intel Celeron
- Intel Pentium DC

Intel H370

Conjunto de chips

# Sistema operativo

- · Windows 10 Home (64 bits)
- Windows 10 Professional (64 bits)
- Ubuntu

## Dimensiones y peso

### Tabla 3. Dimensiones y peso

Altura

Anchura

Profundidad

Peso (aproximado)

### 290 mm (11.42 in)

92.60 mm (3.65 in)

292 mm (11,50 pulg.)

4.80 kg (10.58 lb)

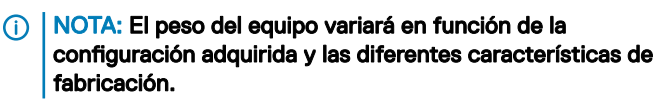

# Memoria

### Tabla 4. Especificaciones de la memoria

| Ranuras   | Dos ranuras UDIMM |
|-----------|-------------------|
| Тіро      | Canal dual DDR4   |
| Velocidad | · 2400 MHz        |

#### · 2666 MHz

4 GB, 8 GB y 16 GB

Configuraciones compatibles

En cada ranura para módulo de memoria

Memoria total

## Puertos y conectores

### Tabla 5. Puertos y conectores

### Externos:

Red

USB

Audio/Vídeo

Un puerto RJ-45

- Cuatro puertos USB 2.0
- Dos puertos USB 3.1 de 1.ª generación

4 GB, 8 GB, 12 GB, 16 GB, 24 GB y 32 GB

- Un puerto para auriculares
- Un puerto para micrófono
- Un puerto de línea de salida
- · Una puerto de línea de entrada
- Un puerto VGA
- Un puerto HDMI 1.4 de salida

Internos:

Tarjeta M.2

# Comunicaciones

#### Tabla 6. Comunicaciones admitidas

Ethernet

Inalámbrica

Una ranura M.2 para tarjeta combinada Wi-Fi y Bluetooth
Una ranura para tarjeta M.2 de unidad de estado sólido (SATA)

Controladora Ethernet de 10/100/1000 Mb/s integrada en la placa base

- Intel 9462 1x1ac + Bluetooth 5.0 (802.11ac + Bluetooth 5.0, 1x1)
- Intel 9560 2x2ac + Bluetooth 5.0 (802.11ac + Bluetooth 5.0, 2x2)
- DW 1707 + Bluetooth 4.0 (802.11b/g/n + Bluetooth 4.0, 1x1)

## Inalámbrica

### Tabla 7. Inalámbrica

| Тіро                                             | DW1707   | Intel 9462 1x1ac  | Intel 9560 2x2ac    |
|--------------------------------------------------|----------|-------------------|---------------------|
| Velocidad de transferencia<br>(máxima) de la red | 150 Mbps | 305 Mbps/326 Mbps | 1204 Mbps/1220 Mbps |
| Bandas de frecuencia                             | 2,4 GHz  | 2.4 GHz/5 GHz     | 2.4 GHz/5 GHz       |

Cifrado

. · AES-CCMP

TKIP

· AES-CCMP

TKIP

Realtek ALC3820-CG

Intel High Definition Audio de 5.1 canales integrado

- WEP de 64 bits/128 bits · WEP de 64 bits/128 bits · WEP de 64 bits/128 bits
  - AES-CCMP
  - TKIP

**Audio** 

### Tabla 8. Características de audio

Controladora

Tipo

# Almacenamiento

La computadora admite una unidad de disco duro y una unidad óptica opcional.

### Tabla 9. Especificaciones de almacenamiento

| Tipo de almacenamiento                     | Tipo de interfaz | Capacidad    |
|--------------------------------------------|------------------|--------------|
| Una unidad óptica delgada DVD+/-RW         | SATA 6 Gb/s      | N/A          |
| Dos unidades de disco duro de 2,5 pulgadas | SATA 6 Gb/s      | Hasta 1 TB   |
| Una unidad de disco duro de 3,5 pulgadas   | SATA 6 Gb/s      | Hasta 2 TB   |
| Una unidad de estado sólido M.2 2280       | SATA 6 Gb/s      | Hasta 512 GB |

## Lector de tarjetas multimedia

### Tabla 10. Especificaciones del lector de la tarjeta multimedia

| Тіро                 | Una ranura para tarjetas SD |
|----------------------|-----------------------------|
| Tarjetas compatibles | Tarjeta SD                  |

# Potencias de alimentación

### Tabla 11. Potencias de alimentación

| Тіро                           | 200W APFC                                   | 200W Bronze                                 | NPFC de 200 W                                    |
|--------------------------------|---------------------------------------------|---------------------------------------------|--------------------------------------------------|
| Tensión de entrada             | De 90 a 264 V CA                            | De 90 a 264 V CA                            | De 90 V CA a 132 V CA;<br>de 180 V CA a 264 V CA |
| Frecuencia de entrada          | De 47 Hz a 63 Hz                            | De 47 Hz a 63 Hz                            | De 47 Hz a 63 Hz                                 |
| Corriente de entrada (máxima)  | 3.20 A/1.60 A                               | 3.20 A/1.60 A                               | 6.60 A/3.30 A                                    |
| Corriente de salida (continua) | 16.50 A/14 A                                | 16.50 A/14 A                                | 16.50 A/14 A                                     |
|                                | (i) NOTA: La potencia<br>superar los 200 W. | n total de salida máxima de CC              | continua no debe                                 |
| Tensión nominal de salida      | 12 VA/12 VB                                 | 12 VA/12 VB                                 | 12 VA/12 VB                                      |
| Intervalo de temperatura:      |                                             |                                             |                                                  |
| En funcionamiento              | D                                           | e 5 ºC a 45 ºC (de 41 ºF a 113 <sup>9</sup> | PF)                                              |

Almacenamiento

De -40 a 70°C (de -40 a 158°F)

200W Bronze

# Vídeo

### Tabla 12. Especificaciones de vídeo

|                                                                                                    | Integrada                                                                  | Discreto        |
|----------------------------------------------------------------------------------------------------|----------------------------------------------------------------------------|-----------------|
| Controladora                                                                                                   | <ul> <li>Gráficos Intel UHD 610</li> <li>Gráficos Intel UHD 630</li> </ul> | NVIDIA GT710 LP |
| Memoria                                                                                                    | Memoria compartida del sistema                                             | 2 GB            |
| En la companya de la companya de la companya de la companya de la companya de la companya de la companya de la |                                                                            |                 |

## Entorno del equipo

Nivel de contaminación transmitido por el aire: G1 según se define en ISA-S71.04-1985

### Tabla 13. Entorno del equipo

|                                    | En funcionamiento                                                 | Almacenamiento                                                    |
|------------------------------------|-------------------------------------------------------------------|-------------------------------------------------------------------|
| Intervalo de temperatura           | De 10 °C a 35 °C                                                  | De –40 °C a 65 °C                                                 |
|                                    | (de 50 °F a 95 °F)                                                | (de –40 °F a 149 °F)                                              |
| Humedad relativa                   | Del 20 % al 80 %                                                  | Del 5 % al 95 %                                                   |
| (máxima)                           | (sin condensación)                                                | (sin condensación)                                                |
|                                    | (i) NOTA: Temperatura del punto de<br>condensación máximo = 26 ºC | (i) NOTA: Temperatura del punto de<br>condensación máximo = 33 ºC |
| Vibración<br>(máxima) <sup>*</sup> | 0,26 GRMS                                                         | 1,37 GRMS                                                         |
| Impacto<br>(máxima)                | 40 G <sup>†</sup>                                                 | 105 G <sup>‡</sup>                                                |

\* Medido utilizando un espectro de vibración aleatoria que simula el entorno del usuario.

† Medido utilizando un pulso de media onda sinusoidal durante 2 ms cuando el disco duro está en uso.

‡ Medido utilizando un pulso de media onda sinusoidal durante 2 ms cuando la unidad de disco duro se encuentra parada.

# Obtención de ayuda y contacto con Dell

## Recursos de autoayuda

Puede obtener información y ayuda sobre los productos y servicios de Dell mediante el uso de estos recursos de autoayuda en línea:

#### Tabla 14. Recursos de autoayuda

Información sobre los productos y servicios de Dell

Aplicación de asistencia y soporte de Dell

Sugerencias

Comuníquese con el Soporte

Ayuda en línea para sistemas operativos

Información sobre solución de problemas, manuales de usuario, instrucciones de configuración, especificaciones del producto, blogs de ayuda técnica, controladores, actualizaciones de software, etc.

Artículos de la base de conocimientos de Dell para diferentes inquietudes del equipo.

Aprenda y conozca la siguiente información sobre su producto:

- · Especificaciones de producto
- Sistema operativo
- · Configuración y uso de su producto
- Copia de seguridad de datos
- Solución de problemas y diagnóstico
- · Restauración de la configuración de fábrica y del sistema
- · Información del BIOS

#### www.dell.com

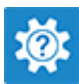

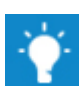

En la búsqueda de Windows, escriba Help and Support y pulse Intro.

www.dell.com/support/windows www.dell.com/support/linux

www.dell.com/support

- 1 Vaya a www.dell.com/support.
- 2 Escriba el asunto o la palabra clave en el cuadro **Search** (Buscar).
- 3 Haga clic en **Search (Buscar)** para recuperar los artículos relacionados.

Consulte Me and My Dell (Yo y mi Dell) enwww.dell.com/support/ manuals.

Para localizar *Me and My Dell (Yo y mi Dell)* relevante a su producto, identifique su producto mediante una de las siguientes opciones:

- · Seleccione Detect Product (Detectar producto).
- Localice su producto a través del menú desplegable en View Products (Ver productos).
- Introduzca el Service Tag number (Número de etiqueta de servicio) o la Product ID (Id. de producto) en la barra de búsqueda.

## Cómo ponerse en contacto con Dell

Para ponerse en contacto con Dell para tratar cuestiones relacionadas con las ventas, la asistencia técnica o el servicio al cliente, consulte www.dell.com/contactdell.

NOTA: Puesto que la disponibilidad varía en función del país y del producto, es posible que no pueda disponer de algunos servicios en su área. (i) NOTA: Si no dispone de una conexión a Internet activa, puede encontrar información de contacto en la factura de compra, en el albarán o en el catálogo de productos de Dell.